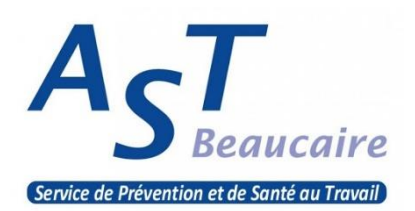

# GUIDE D'UTILISATION UEGAR - Portail Santé Travail Administratif & Financier

Ce portail est conçu pour simplifier et faciliter vos démarches administratives et financières.

Il vous permet de consulter, gérer en ligne, imprimer toutes les informations qui vous concernent.

Une question ? Rapprochez-vous du secrétariat <u>contact@astbeaucaire.fr</u>

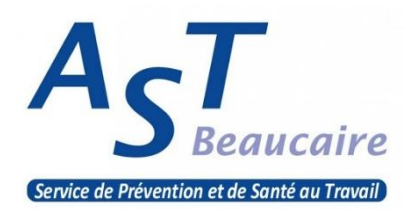

# SOMMAIRE

| 1. | Comment se connecter à votre espace       | 2 |
|----|-------------------------------------------|---|
| 2. | Prise en main de votre espace             | 4 |
|    | 2.1 Vos informations                      | 5 |
|    | 2.2 Vos contacts                          | 6 |
|    | 2.3 Liste de vos salariés                 | 7 |
|    | 2.4 Vos factures et votre échéancier      | 8 |
|    | 2.5 Vos déclarations                      | 9 |
|    | 2.6 Demandes et annulation de rendez-vous | 2 |
|    | 2.7 Vos synthèses d'activité13            | 3 |

# 1. Comment se connecter à votre espace

Pour vous connecter à **votre espace administratif et financier**, vous devez accéder dans un premier temps au site de l'AST Beaucaire : <u>https://www.astbeaucaire.fr</u>

Cliquez sur l'icône ci-dessous :

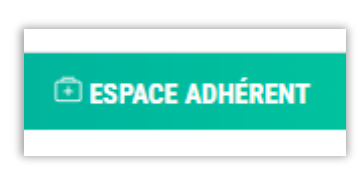

Une nouvelle fenêtre s'affiche

|    | Se connecter sur son espace adhérent                                                                                                    |  |  |  |  |
|----|----------------------------------------------------------------------------------------------------|--|--|--|--|
| l  | N° adhérent :                                                                                                    |  |  |  |  |
|    | Mot de passe                                                                                                    |  |  |  |  |
|    | □ Je dispose d'une connexion en tant que mandataire                                                                                                    |  |  |  |  |
|    | J'ai oublié mon mot de passe Se connecter                                                                                                    |  |  |  |  |
| et | rouvez votre mot de passe                                                                                                    |  |  |  |  |
|    | En me connectant au site, j'accepte que les informations saisies soient exploitées par le Service de santé au Travail dans le cadre<br>de la mission qui lui est confiée. |  |  |  |  |

Saisissez ensuite votre numéro adhérent ainsi que le mot de passe transmis par l'AST Beaucaire

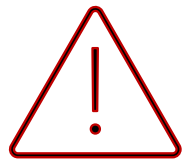

ATTENTION ! Lors de votre première connexion, il vous sera demandé de modifier votre mot de passe afin d'assurer une totale confidentialité

> Vous accédez alors à la page d'accueil de votre espace administratif et financier

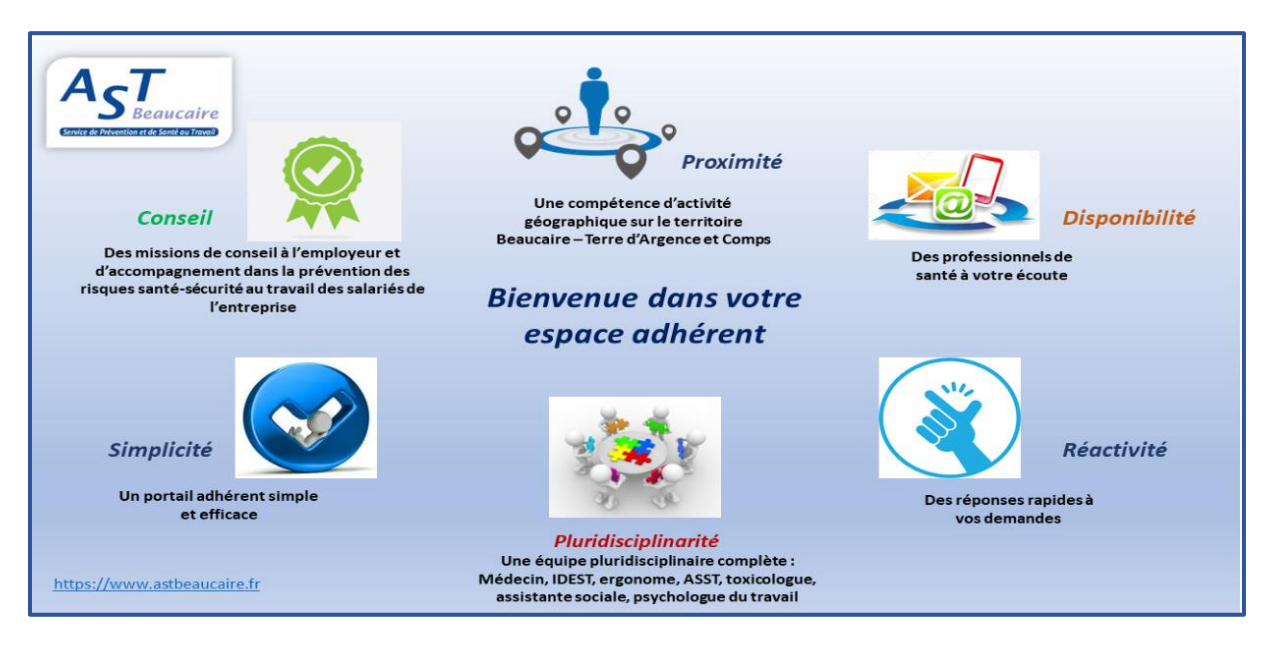

Sur cet espace, vous pouvez :

- Consulter et mettre à jour la liste de votre personnel
- Actualiser les informations de votre entreprise
- Accéder à votre déclaration annuelle et consulter vos factures
- Demander des rendez-vous

3

# 2. Prise en main de votre espace

Au sein de votre espace, vous retrouverez l'ensemble des informations financières et administratives concernant votre entreprise.

Une fois connecté, une nouvelle page d'accueil s'affiche, ainsi que **plusieurs onglets sur le côté de votre écran**.

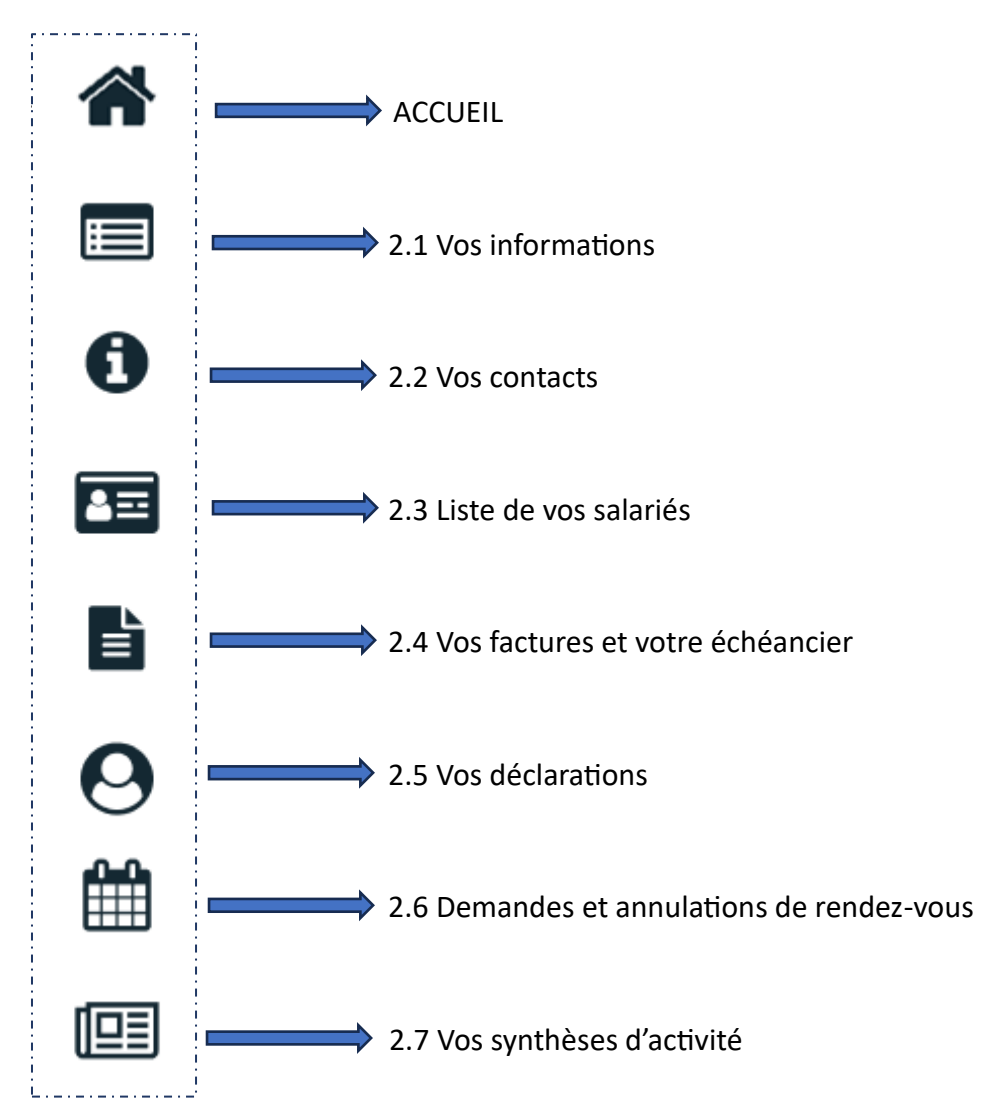

#### 2.1 Vos informations

Vous avez ici différentes possibilités.

| ucaire | S - AST BEAUCAIRE                                               | Gestion mot de passe 🕑 Déconnex                             |
|--------|-----------------------------------------------------------------|-------------------------------------------------------------|
|        | Informations administratives                                    |                                                             |
|        | Modifier les informations     Adresse principale                | re Me contacter                                             |
|        | AST BEAUCAIRE<br>195 ALLÉE DE LA NARBONNAISE<br>30300 BEAUCAIRE | ▼ Teléphone : 04.66.59.17.13 Image: Fax : Image: Partable : |
|        | Données administratives :                                       | Email administratif: contact@astbeaucaire.fr                |
|        | Activité : cabinet infirmier, aide à domicile                   | Code NAF : \$6.21Z                                          |
|        | SIRET: 77586028100028                                           | Activité des médecins généralistes                          |
|        | Je souhaite opter pour le prélèvement SEPA                      | Mise en place du prélèvement                                |
|        | Vos contacts et adresses                                        |                                                             |
|        | Responsable de convocation                                      | (Cabinet Comptable                                          |
|        | GAUTSCHI Nathalie                                               | GAUTSCHI NATHALIE                                           |
|        |                                                                 |                                                             |
|        | LAURENT TONY                                                    |                                                             |

- Vous avez ainsi la possibilité d'ajouter une adresse (filiale ou autre)
- Vous pouvez également ajouter le ou les contacts : coordonnées de votre DRH, de votre cabinet comptable ...

## En bref, la ou les personnes de confiance qui gèrent ce portail

Vous pouvez modifier un contact en cliquant sur « le stylet ou l'œil »

#### **ATTENTION**

Tout changement de situation sera directement visible dans votre espace et sera également partagé à nos services.

#### 2.2 Vos contacts

Vous retrouverez dans cette partie les **coordonnées de votre service de prévention et de santé au travail**, mais aussi l'identité du médecin qui a en charge le suivi médico-professionnel de votre personnel.

| AST<br>Beaucaire                       | 🛄 5 - AST BEAUCAIRE                                                                                                    | Gestion mot de passe                                                        |
|----------------------------------------|----------------------------------------------------------------------------------------------------|-----------------------------------------------------------------------------|
| *                                      | Centre de visite                                                                                                    | Equipe pluridisciplinaire                                                   |
| •••••••••••••••••••••••••••••••••••••• | Adresse : AST Benchire<br>195 allée de la Narbonnaise<br>30300 BEAUCAIRE                                                                                        | La Médecin     DIMPERIO VIRGINIE     O     virginie dimperio@anthencaire fr |
|                                        | <sup>1</sup> / <sub>22</sub> Téléphone: 04.66.59.17.13 <b>Fax:</b> 04.66.59.07.62                                                                               | A IDEST BONIFAS SYLVIE                                                      |
| <b>⊖</b><br>∰                          | Equipe Administrative<br>Association Santé Travail de Beaucaire<br>195 Allée de la Narbonnaise<br>30300 Beaucaire<br>Coordinatrice de centre :                  |                                                                             |
|                                        | Contact (2 astrocauc are ar<br>Tel : 0.4 66 59 17 13<br>Secretariat ouvert du lundi au jeudi de 8h30 à 12h00 et de 14h00 à 16h00<br>Le vendredi de 8h30 à 12h00 |                                                                             |
|                                        |                                                                                                    | Pour plus d'informations,<br>cliquez sur l'œil                              |

## 2.3 Liste de vos salariés

Vous avez ici la possibilité d'ajouter ou de sortir vos salariés de votre effectif, d'exporter la liste de ces derniers sur un fichier Excel ou de l'imprimer.

| Ajouter un salarie                                                                                                    | ir un salarié 🔀 Exporter la liste                                                                                                    | Imprimer la liste                                                                                                    | Contrôler la liste                                                                                                    |                                                                                                    |
|----------------------------------------------------------------------------------------------------|----------------------------------------------------------------------------------------------------|----------------------------------------------------------------------------------------------------|----------------------------------------------------------------------------------------------------|----------------------------------------------------------------------------------------------------|
| 6                                                                                                    |                                                                                                    |                                                                                                    | sans code PCS                                                                                                    |                                                                                                    |
| 4 3                                                                                                    |                                                                                                    |                                                                                                    | sans poste de travail                                                                                                    |                                                                                                    |
| 2                                                                                                    | 1 Effectits suivis                                                                                                    |                                                                                                    | sans numéro de sécurité socia                                                                                                    | le                                                                                                    |
| 0 SI SIA                                                                                                    | SIR                                                                                                    |                                                                                                    |                                                                                                    |                                                                                                    |
| PORTAIL NÉE TEST BLANDINE né(e) le 10                                                                                                    | 0/06/2005 (SI)                                                                                                    |                                                                                                    |                                                                                                    | Ø                                                                                                    |
| <ul> <li>entré(e) dans l'entreprise le : 01/09/2<br/>et dispose d'un contrat contrat d'app</li> </ul>                                                                                                    | 2023<br>rentissage pour le poste : aide soignante                                                                                                    |                                                                                                    |                                                                                                    |                                                                                                    |
|                                                                                                    |                                                                                                    |                                                                                                    |                                                                                                    |                                                                                                    |
|                                                                                                    |                                                                                                    |                                                                                                    |                                                                                                    |                                                                                                    |
|                                                                                                    |                                                                                                    |                                                                                                    |                                                                                                    |                                                                                                    |
|                                                                                                    | Pour                                                                                                    | modifier les                                                                                                    |                                                                                                    |                                                                                                    |
|                                                                                                    | inforn                                                                                                    | nations d'un                                                                                                    |                                                                                                    | Sortir le sala                                                                                                    |
|                                                                                                    | salarié.                                                                                                    | cliquez sur le                                                                                                    |                                                                                                    |                                                                                                    |
|                                                                                                    |                                                                                                    | ctulat                                                                                                    |                                                                                                    |                                                                                                    |
|                                                                                                    |                                                                                                    | stylet                                                                                                    |                                                                                                    |                                                                                                    |
|                                                                                                    |                                                                                                    |                                                                                                    |                                                                                                    |                                                                                                    |
|                                                                                                    |                                                                                                    |                                                                                                    |                                                                                                    |                                                                                                    |
|                                                                                                    | · · · · · · · · · · · · · · · · · · ·                                                                                                    |                                                                                                    |                                                                                                    |                                                                                                    |
| lification du salarié : PORTA                                                                                                    | IL NEE TEST BLANDINE                                                                                                    |                                                                                                    |                                                                                                    |                                                                                                    |
| tion civile :                                                                                                    |                                                                                                    |                                                                                                    |                                                                                                    |                                                                                                    |
| le naissance : * TEST                                                                                                    |                                                                                                    | Nom marital :                                                                                                    | PORTAIL                                                                                                    |                                                                                                    |
| m: * BLANDINE                                                                                                    |                                                                                                    | le naissance :                                                                                                    | * 10/06/2005 Sexe :                                                                                                    | ○ Homme ● Femme                                                                                                    |
| curité sociale : *                                                                                                    | Pensez à cocher ce                                                                                                    | ette                                                                                                    |                                                                                                    |                                                                                                    |
|                                                                                                    | 🥎 🛛 case si votre salari                                                                                                    | ié à                                                                                                    |                                                                                                    |                                                                                                    |
| tion dans l'entreprise :                                                                                                    | plusieurs contrat                                                                                                    | ts                                                                                                    |                                                                                                    |                                                                                                    |
| *                                                                                                    |                                                                                                    |                                                                                                    |                                                                                                    |                                                                                                    |
| Combaucho: // 11/19/2023                                                                                                    |                                                                                                    |                                                                                                    | E ODIONUNTE                                                                                                    |                                                                                                    |
|                                                                                                    |                                                                                                    | Poste de travail : * AIE                                                                                                    | DE SOIGNANTE                                                                                                    | -lucet.                                                                                                    |
| at : contrat d'apprentis                                                                                                    | sage 🗸                                                                                                    | Poste de travail : * AIC<br>Code PCS : * 520                                                                                                    | 5a Q (526a) - Aides-s                                                                                                    | oignants                                                                                                    |
| at : Contrat d'apprentis                                                                                                    | sage v                                                                                                    | Poste de travail : AIE<br>Code PCS : * 520                                                                                                    | DE SOIGNANTE                                                                                                    | oignants                                                                                                    |
| tt : contrat d'apprentis<br>Salarié multi-employeurs<br>minant Suivi Individuel :                                                                                                    | sage v                                                                                                    | Poste de travail : * AIC<br>Code PCS : * 520                                                                                                    | DE SOIGNANTE                                                                                                    | oignants                                                                                                    |
| tat:<br>contrat d'apprentis<br>ISalarié multi-employeurs<br>rminant Suivi Individuel :<br>Aucun suivi particulier pour ce salarié<br>I remme encente, allantante ou venant                                                                                                    | sage                                                                                                    | Poste de travail : AIC<br>Code PCS : 520                                                                                                    | Sa Q (526a) - Aides-s                                                                                                    | oignants                                                                                                    |
| tat:<br>contrat d'apprentis<br>Salarié multi-employeurs<br>rminant Suivi Individuel :<br>Aucun suivi particulier pour ce salarié<br>Jerme encennte, allatante ou venant<br>d'accoucher                                                                                                    | sage ✓                                                                                                    | Poste de travail : ALC<br>Code PCS : 524<br>Habilitation électrique (travaux :<br>installations électriques)                                                                                                    | Sur Moins de 18 a<br>réglementés                                                                                                    | olgnants                                                                                                    |
| Autobalti : Contrat d'apprentis<br>ISalarié multi-employeurs<br>rminant Suivi Individuel :<br>Aucun suivi particulier pour ce salarié<br>Jerme encennte, allantante ou venant<br>d'accoucher<br>Moins de 18 ans non affectés à travaux<br>réviementés                                                                                                    | Sage ✓<br>Habilitation de conduite de certains<br>équipements automoteurs et de levage<br>(CACES)<br>Rayonnements ionisants catégorie A                                                                                                    | Poste de travail :     All       Code PCS :     524       Habilitation électrique (travaux sinstallations électriques)     Rayonnements ionisants catégor                                                                                                    | Sur Moins de 18 a<br>régementés<br>prie B Risques partie                                                                                                    | ns affectés aux travaux                                                                                                    |
| Autobalti : Contrat d'apprentis<br>ISalarié multi-employeurs<br>rminant Suivi Individuel :<br>Aucun suivi particulier pour ce salarié<br>Jerme encennte, allatante ou venant<br>d'accoucher<br>Moins de 18 ans non affectés à travaux<br>réglementés<br>Salarié exposé à l'amiante                                                                                                    | Sage       ▼         Habilitation de conduite de certains équipements automoteurs et de levage (CACES)       Rayonnements ionisants catégorie A         Salarié exposé à manutention manuelle, esteres 56/00/04/04/04/04/04/04/04/04/04/04/04/04/                                                                                                    | Poste de travail :     ALC       Code PCS :     \$52       Habilitation électrique (travaux sinstallations électriques)       Rayonnements ionisants catégo       Salarié exposé au CMR                                                                                                    | Sur Moins de 18 a<br>réglementés<br>rrie B Slauré expose                                                                                                    | oignants                                                                                                    |
| Autobalti : Contrat d'apprentis<br>ISalarié multi-employeurs<br>rminant Suivi Individuel :<br>Aucun suivi particulier pour ce salarié<br>Jemme encemte, allatante ou venant<br>d'accoucher<br>Moins de 18 ans non affectés à travaux<br>réglementés<br>Salarié exposé à l'amiante                                                                                                    | Sage       ▼         Habilitation de conduite de certains équipements automoteurs et de levage (CACES)       Rayonnements ionisants catégorie A         Salarié exposé à manutention manuelle, port de charges > 55kg (R4541-9)       Salarié exposé au risque hyperbare                                                                                                    | Poste de travail :     All       Code PCS :     52       Habilitation électrique (travaux sinstallations électriques)     Rayonnements ionisants catégo       Salarié exposé au CMR     Salarié exposé au agents biolo                                                                                                    | SUE SOIGNANTE                                                                                                    | oignants                                                                                                    |
| Autobalti : Contrat d'apprentis<br>ISalarié multi-employeurs<br>rminant Suivi Individuel :<br>Aucun suivi particulier pour ce salarié<br>/ emme encemte, allatante ou venant<br>d'accoucher<br>Moins de 18 ans non affectés à travaux<br>réglementés<br>Salarié exposé à l'amiante<br>Salarié exposé au risque de chute de<br>hauteur lors du montage / démontage<br>d'échafaudage                                                                                                    | Sage       ▼         Habilitation de conduite de certains équipements automoteurs et de levage (CACES)       Rayonnements ionisants catégorie A         Salarié exposé à manutention manuelle, port de charges > 55kg (R4541-9)       Salarié exposé au risque hyperbare                                                                                                    | Poste de travail :       ALL         Code PCS :       524         Habilitation électrique (travaux sinstallations électriques)       Rayonnements ionisants catégo         Salarié exposé au CMR       Salarié exposé aux agents biolo groupe 2 (AB2)                                                                                          | SUE SOIGNANTE<br>5a Q (526a) - Aldes-s<br>sur D Moins de 18 a<br>régiementés<br>prie B Risques partic<br>Salarié expose<br>glques Salarié expose<br>pathogènes gi                                 | oignants                                                                                                    |
| Autorative i and a service and a service and                                                                                                    | Sage       ▼         Habilitation de conduite de certains équipements automoteurs et de levage (CACES)       Rayonnements ionisants catégorie A         Salarié exposé à manutention manuelle, port de charges > 55kg (R4541-9)       Salarié exposé au risque hyperbare         Titulaire d'une pension d'invalidité       Titulaire d'une pension d'invalidité                                                                                                    | Poste de travail :       ALL         Code PCS :       \$52         Habilitation électrique (travaux sinstallations électriques)       Rayonnements ionisants catégor         Salarié exposé au CMR       Salarié exposé aux agents biolo groupe 2 (AB2)         Travailleur de nuit       \$1000000000000000000000000000000000000              | SUE SOIGNANTE<br>5a Q. (526a) - Aldes-s<br>5a Moins de 18 a<br>réglementés<br>rrie B Risques partio<br>Salarié expose<br>glques Salarié expose<br>pathogènes gr<br>Travailleur har                | oignants                                                                                                    |
| Autoritation:                                                                                                    | sage  Habilitation de conduite de certains équipements automoteurs et de levage (CACES)  Rayonnements ionisants catégorie A  Salarié exposé à manutention manuelle, port de charges >55kg (R4541-9) Salarié exposé au risque hyperbare  Titulaire d'une pension d'invalidité                                                                                                    | Poste de travail :       IL         Code PCS :       \$52         Habilitation électrique (travaux sinstallations électriques)         Rayonnements ionisants catégo         Salarié exposé au CMR         Salarié exposé aux agents biolo groupe 2 (AB2)         Travailleur de nuit                                                          | SUE SOIGNANTE<br>5a Q. (526a) - Aldes-s<br>5a Moins de 18 a<br>réglementés<br>rrie B Risques partic<br>l'employeur<br>Salarié expose<br>giques Salarié expose<br>pathogènes gu<br>Travailleur har | olgnants<br>ns affectés aux travaux<br>sullers motivés par<br>é au plomb<br>é aux agents biologiques<br>roupes 3 et 4 (ABP3 et 4)<br>ndicapé (TH)  |
| At:<br>Contrat d'apprentis<br>Isalarié multi-employeurs<br>minant Suivi Individuel :<br>IAucun suivi particulier pour ce salarié<br>Ferme enceinte, aliaitante ou venant<br>d'accoucher<br>Moins de 18 ans non affectés à travaux<br>réglementés<br>Salarié exposé à l'amiante<br>Salarié exposé au risque de chute de<br>hauteur lors du montage / démontage<br>d'échafaudage<br>Salarié exposé aux champs<br>électromagnétiques si VLE dépassée<br>vrie déclarée : SI<br>inter(s) de convocation :                                                                                                    | Sage ✓<br>Habilitation de conduite de certains<br>équipements automoteurs et de levage<br>(CACES)<br>Rayonnements ionisants catégorie A<br>Salarié exposé à manutention manuelle,<br>port de charges > 55kg (R4541-9)<br>Salarié exposé au risque hyperbare<br>Titulaire d'une pension d'invalidité                                                                                                    | Poste de travail :       ALI         Code PCS :       524         Habilitation électrique (fravaux sinstallations électriques)       Rayonnements ionisants catégor         Salarié exposé au CMR       Salarié exposé aux agents biolo groupe 2 (AB2)         Travailleur de nuit       Commentains(c) :                                      | Salarié exposi<br>glques Salarié exposi<br>Travilleur har                                                                                                    | oignants<br>ns affectés aux travaux<br>suliers motivés par<br>é au plomb<br>é aux agents biologiques<br>roupes 3 et 4 (ABP3 et 4)<br>vidicapé (TH) |
| Aucursuite:       Contrat d'apprentis         Salarié multi-employeurs       minant Sulvi Individuel :         Aucun suivi particulier pour ce salarié       Ferme encente, allaitante ou venant         d'accoucher       Moins de 18 ans non affectés à travaux réglementés         Salarié exposé au risque de chute de hauteur lors du montage / démontage d'échafaudage salarié exposé aux champs électromagnétiques si VLE dépassée         poire déclarée :       SI         mine(s) de convocation :       SI                                                                                                    | Sage ✓<br>Habilitation de conduite de certains<br>équipements automoteurs et de levage<br>(CACES)<br>Rayonnements ionisants catégorie A<br>Salarié exposé à manutention manuelle,<br>port de charges > 55% (R451-9)<br>Salarié exposé au risque hyperbare<br>Titulaire d'une pension d'invalidité                                                                                                    | Poste de travail :       ALL         Code PCS :       \$52         Habilitation électrique (travaux sinstallations électriques)       Rayonnements ionisants catégor         Salarié exposé au CMR       Salarié exposé aux agents biolo groupe 2 (AB2)         Travailleur de nuit       Commentaire(s) :                                     | E SOIGNANTE                                                                                                    | oignants<br>ns affectés aux travaux<br>suliers motivés par<br>é au plomb<br>é aux agents biologiques<br>roupes 3 et 4 (ABP3 et 4)<br>vidicapé (TH) |
| Autoration: Contrat d'apprentis     Salarié multi-employeurs     minant Suivi Individuel :     Aucun suivi particulier pour ce salarié     Pemme enceinte, allaitante ou venant     d'accoucher     Moins de 18 ans non affectés à travaux     règlementés     Salarié exposé à ur isque de chute de     hauteur lors du montage / démontage     d'chafaudage     d'actraduate     Salarié exposé aux champs     électromagnétiques si VLE dépassée     orie déclarée : <u>SI</u>                                                                                                    | sage ✓<br>Habilitation de conduite de certains<br>équipements automoteurs et de levage<br>(CACES)<br>Rayonnements ionisants catégorie A<br>Salarié exposé à manutention manuelle,<br>port de charges > 55kg (R4541-9)<br>Salarié exposé au risque hyperbare<br>Titulaire d'une pension d'invalidité                                                                                                    | Poste de travail :       All         Code PCS :       524         Habilitation électrique (travaux :       installations électriques)         Rayonnements ionisants catégo       Salarié exposé au CMR         Salarié exposé aux agents biolo groupe 2 (AB2)       Travailleur de nuit         Commentaire(s) :       Salarie (sposé)        | E SOIGNANTE<br>5a (526a) - Aldes-s<br>sur (Moins de 18 a<br>réglementés<br>rie B Risques partic<br>remployeur<br>Salarié expose<br>gliques Salarié expose<br>pathogènes gr<br>Travailleur har     | oignants<br>ns affectés aux travaux<br>utilers motivés par<br>é au plomb<br>é aux agents biologiques<br>roupes 3 et 4 (ABP3 et 4)<br>idicapé (TH)  |
| Additional de la contrat d'apprentis<br>Salarié multi-employeurs<br><u>iminant Suivi Individuel :</u><br>Aucun suivi particuller pour ce salarié<br>Pemme enceinte, allaitante ou venant<br>d'accoucher<br>Moins de 18 ans non affectés à travaux<br>réglementés<br>Salarié exposé à ur isque de chute de<br>hauteur lors du montage / démontage<br>d'échafaudage<br>Salarié exposé aux champs<br>électromagnétiques si VLE dépassée<br>orie déclarée :<br><u>SI</u>                                                                                                    | sage   Habilitation de conduite de certains<br>équipements automoteurs et de levage<br>(CACES) Rayonnements ionisants catégorie A Salarié exposé à manutention manuelle,<br>port de charges > 55kg (R4541-9) Salarié exposé au risque hyperbare Titulaire d'une pension d'invalidité                                                                                                    | Poste de travail :       ALL         Code PCS :       \$52         Habilitation électrique (travaux :       installations électriques)         Rayonnements ionisants catégo       Salarié exposé au CMR         Salarié exposé au CMR       Salarié exposé aux agents biolo groupe 2 (AB2)         Travailleur de nuit       Commentaire(s) : | Sa SoligNANTE (526a) - Aides-s<br>(526a) - Aides-s<br>réglementés<br>rie B Risques partic<br>remployeur<br>Salarié expos<br>Salarié expos<br>salarié expos<br>nathogènes gr<br>Travailleur har    | oignants<br>ns affectés aux travaux<br>utiers motivés par<br>é au plomb<br>é aux agents biologiques<br>oupes 3 et 4 (ABP3 et 4)<br>idicapé (TH)    |
| Additional in the intervention of the intervention of the interventintervention of the intervention of the intervention of the                                                                                                    | sage ✓ ✓ Habilitation de conduite de certains équipements automoteurs et de levage (CACES) Rayonnements ionisants catégorie A Salarié exposé à manutention manuelle, port de charges > 55kg (R4541-9) Salarié exposé au risque hyperbare Titulaire d'une pension d'invalidité                                                                                                    | Poste de travail :       ALL         Code PCS :       \$52         Habilitation électrique (travaux installations électriques)       \$52         Rayonnements ionisants catégo       \$31arié exposé au CMR         Salarié exposé aux agents biolo groupe 2 (AB2)       Travailleur de nuit         Commentaire(s) :       \$52              | Sa Salarié exposi<br>giques Salarié exposi<br>n'a Travailleur har                                                                                                    | oignants<br>ns affectés aux travaux<br>suliers motivés par<br>é au plomb<br>é aux agents biologiques<br>oupes 3 et 4 (ABP3 et 4)<br>ndicapé (TH)   |
| Additional in the intervention of the intervention of the interven                                                                                                    | sage  Habilitation de conduite de certains<br>équipements automoteurs et de levage<br>(CACES) Rayonnements ionisants catégorie A Salarié exposé à manutention manuelle,<br>port de charges > 55kg (R4541-9) Salarié exposé au risque hyperbare Titulaire d'une pension d'invalidité                                                                                                    | Poste de travail :       ALL         Code PCS :       \$52         Habilitation électrique (travaux installations électriques) :       Rayonnements lonisants catégor         Salarié exposé au CMR       Salarié exposé aux agents biolo groupe 2 (AB2)         Travailleur de nuit       Commentaire(s) :                                    | Sa Salarié exposi<br>giques Salarié exposi<br>n'a Travailleur har                                                                                                    | oignants<br>Ins affectés aux travaux<br>suliers motivés par<br>é au plomb<br>é aux agents biologiques<br>oupes 3 et 4 (ABP3 et 4)<br>indicapé (TH) |
| at : contrat d'apprentis<br>)Salarié multi-employeurs<br><u>iminant Suivi Individuel :</u><br>)Aucun suivi particulier pour ce salarié<br>)Aucun suivi particulier pour ce salarié<br>)Aucun suivi particulier pour ce salarié<br>)Aucun suivi particulier pour ce salarié<br>) Aucun suivi particulier pour ce salarié<br>) Aucun suivi particulier pour c | sage  Habilitation de conduite de certains<br>équipements automoteurs et de levage<br>(CACES) Rayonnements ionisants catégorie A Salarié exposé à manutention manuelle,<br>port de charges > 55kg (R4541-9) Salarié exposé au risque hyperbare Titulaire d'une pension d'invalidité                                                                                                    | Poste de travail :       ALL         Code PCS :       *         Habilitation électrique (travaux installations électriques)         Rayonnements ionisants catégor         Salarié exposé au CMR         Salarié exposé aux agents biolo groupe 2 (AB2)         Travailleur de nuit                                                            | Sa SoligNANTE<br>5a Si SoligNANTE<br>Sur SoligName<br>réglementés<br>rie B Risques partic<br>l'employeur<br>Salarié expose<br>glques Salarié expose<br>pathogènes gr<br>Travailleur har           | oignants<br>Ins affectés aux travaux<br>sullers motivés par<br>é au plomb<br>é aux agents biologiques<br>oupes 3 et 4 (ABP3 et 4)<br>indicapé (TH) |
| Aristica de la contrat d'apprentis<br>(Salarié multi-employeurs)<br>(Aucun suivi particulier pour ce salarié<br>(Aucun suivi particulier pour ce salarié<br>(Pemme enceinte, allaitante ou venant<br>d'accoucher<br>Moins de 18 ans non affectés à travaux<br>réglementés<br>(Salarié exposé à l'amilante<br>(Salarié exposé aux champs<br>électromagnétiques si VLE dépassée<br>orie déclarée : SI<br>sinte(s) de convocation :                                                                                                    | sage  Abbilitation de conduite de certains équipements automoteurs et de levage (CACES) Rayonnements ionisants catégorie A Salarié exposé à amautention manuelle, port de charges > 55kg (R4541-9) Salarié exposé au risque hyperbare Titulaire d'une pension d'invalidité                                                                                                    | Poste de travail :       ALL         Code PCS :       *         Habilitation électrique (travaux installations électriques)         Rayonnements ionisants catégor         Salarié exposé au CMR         Salarié exposé aux agents biolo groupe 2 (AB2)         Travailleur de nuit                                                            | Sa Salarié exposi<br>giques Salarié exposi<br>n'a Travailleur har                                                                                                    | oignants                                                                                                    |
| Adambardi : Contrat d'apprentis<br>(Salarié multi-employeurs)<br>Iminant Sulvi Individuel :<br>(Aucun sulvi particulier pour ce salarié<br>Femme enceinte, allaitante ou venant<br>d'accoucher<br>Moins de 18 ans non affectés à travaux<br>réglementés<br>(Salarié exposé à l'amiante<br>(Salarié exposé à l'amiante<br>Salarié exposé aux champs<br>électromagnétiques si VLE dépassée<br>orie déclarée : SI<br>sinte(s) de convocation :<br>champs obligatoires                                                                                                    | sage  Habilitation de conduite de certains équipements automoteurs et de levage (CACES) Rayonnements ionisants catégorie A Salarié exposé à matuention manuelle, port de charges > 55kg (R4541-9) Salarié exposé au risque hyperbare Titulaire d'une pension d'invalidité                                                                                                    | Poste de travail :       ALL         Code PCS :       *         Habilitation électrique (travaux installations électriques)       Salarié exposé au CMR         Salarié exposé au CMR       Salarié exposé aux agents biolo groupe 2 (AB2)         Travailleur de nuit       Commentaire(s) :         Valider       Valider                    | Sa SoligNANTE (526a) - Aldes-s                                                                                                    | oignants                                                                                                    |
| Aucunsulti : Contrat d'apprentis<br>Salarié multi-employeurs<br>minant Sulvi Individuel :<br>Aucun suivi particulier pour ce salarié<br>Hermme enceinte, allaitante ou venant<br>d'accoucher<br>Moins de 18 ans non affectés à travaux<br>réglementés<br>Salarié exposé au risque de chute de<br>hauteur lors du montage / démontage<br>déchafaudage<br>Salarié exposé aux champs<br>électromagnétiques si VLE dépassée<br>orie déclarée : SI<br>inte(s) de convocation :                                                                                                    | sage  Habilitation de conduite de certains équipements automoteurs et de levage (CACES) Rayonnements ionisants catégorie A Salarié exposé à manutention manuelle, port de charges > 55kg (R4541-9) Salarié exposé au risque hyperbare Titulaire d'une pension d'invalidité                                                                                                    | Poste de travail :       ALL         Code PCS :       *         -       Habilitation électrique (travaux installations électriques)         -       Rayonnements ionisants catégor         -       Salarié exposé au CMR         -       Salarié exposé au CMR         -       Salarié exposé au CMR         -       Travailleur de nuit       | SE SOIGNANTE<br>5a (526a) - Aides-s<br>sur (Moins de 18 a<br>réglementés<br>rie B Risques partic<br>'employeur<br>Salarié expose<br>giques Salarié expose<br>pathogènes<br>Travailleur har        | oignants                                                                                                    |
| Automatici Contrat d'apprentis<br>Salarié multi-employeurs<br>minant Sulvi Individuel :<br>Aucun suivi particulier pour ce salarié<br>Jerme encente, allaitante ou venant<br>d'accoucher<br>Moins de 18 ans non affectés à travaux<br>réglementés<br>Salarié exposé aux champs<br>électromagnétiques si VLE dépassée<br>orie déclarée : SI<br>inte(s) de convocation :<br>Champs obligatoires                                                                                                    | sage  Sage  Habilitation de conduite de certains équipements automoteurs et de levage (CACES)  Salarié exposé à manutention manuelle, port de charges > 55kg (R4541-9) Salarié exposé à urisque hyperbare Titulaire d'une pension d'invalidité  Annuler  Annuler                                                                                                    | Poste de travail : AIL<br>Code PCS : 524<br>Habilitation électrique (travaux :<br>Rayonnements ionisants catégo<br>Salarié exposé au CMR<br>Salarié exposé aux agents biolo<br>groupe 2 (AB2)<br>Travailleur de nuit<br>Commentaire(s) :<br>Valider                                                                                            | DE SOIGNANTE                                                                                                    | oignants                                                                                                    |
| Aucursuite : Contrat d'apprentis<br>Salarié multi-employeurs<br>minant Sulvi Individuel :<br>Aucur suivi particulier pour ce salarié<br>Jerme encente, allattante ou venant<br>d'accoucher<br>Moins de 18 ans non affectés à travaux<br>réglementés<br>Salarié exposé au risque de chute de<br>hauteur lors du montage / démontage<br>déchafaudage<br>Salarié exposé aux champs<br>électromagnétiques si VLE dépassée<br>orie déclarée : SI<br>inte(s) de convocation :<br>Champs obligatoires                                                                                                    | sage  Automatical action de conduite de certains équipements automoteurs et de levage (CACES) Rayonnements ionisants catégorie A Salarié exposé à manutention manuelle, port de charges > 55kg (R4541-9) Salarié exposé au risque hyperbare Titulaire d'une pension d'invalidité Annuler Annuler  Corrie de votre salarié est                                                                                                    | Poste de travail : ALL<br>Code PCS : 524<br>Habilitation électrique (fravaux :<br>Installations électriques)<br>Rayonnements ionisants catégor<br>Salarié exposé au CMR<br>Salarié exposé aux agents biolo<br>groupe 2 (AB2)<br>Travailleur de nuit<br>Commentaire(s) :<br>Valider                                                             | SI COIGNANTE                                                                                                    | oignants                                                                                                    |
| Automative: Contrat d'apprentis Contrat d'apprentis Salarié multi-employeurs minant Suivi Individuel : Aucun suivi particulier pour ce salarié faccoucher Adaccoucher Moins de 18 ans non affectés à travaux réglementés Salarié exposé aux champs électromagnétiques si VLE dépassée orie déclarée : Salarié exposé aux champs électromagnétiques si VLE dépassée orie déclarée : Salarié exposé aux champs électromagnétiques si VLE dépassée Par défautt, la catége Individuel – SI » : co                                                                                                    | sage  Automatical actions automoteurs et de levage  CACES  Rayonnements ionisants catégorie A  Salarié exposé à manutention manuelle, port de charges > 55kg (R4541-9) Salarié exposé au risque hyperbare Titulaire d'une pension d'invalidité  Annuler  Annuler  Annule | Poste de travail :                                                                                                    | SI COIGNANTE                                                                                                    | oignants                                                                                                    |
| Alinitativi (Contrat d'apprentis<br>Isalarié multi-employeurs)<br>minant Suivi Individuel :<br>Aucun suivi particulier pour ce salarié<br>d'accoucher<br>Moins de 18 ans non affectés à travaux<br>réglementés<br>Salarié exposé au risque de chute de<br>hauteur lors du montage / démontage<br>déchafaudage<br>Isalarié exposé aux champs<br>électromagnétiques si VLE dépassée<br>orie déclarée : SI<br>inte(s) de convocation :<br>Par défautt, la catége<br>Individuel – SI » : co<br>suivi individuel                                                                                                    | sage  Habilitation de conduite de certains équipements automoteurs et de levage (CACES) Rayonnements ionisants catégorie A Salarié exposé à manutention manuelle, port de charges > 55kg (R4541-9) Salarié exposé au risque hyperbare Titulaire d'une pension d'invalidité                                                                                                    | Poste de travail :      ALL Code PCS :      Salarié exposé au CMR Groupe 2 (AB2) Travailleur de nuit Commentaire(s) :  Valider  Commentaire (s) :                                                                                                    | SE SOIGNANTE                                                                                                    | oignants                                                                                                    |

7

#### 2.4 Vos factures et votre échéancier

Consultez vos factures par année et visualisez vos informations

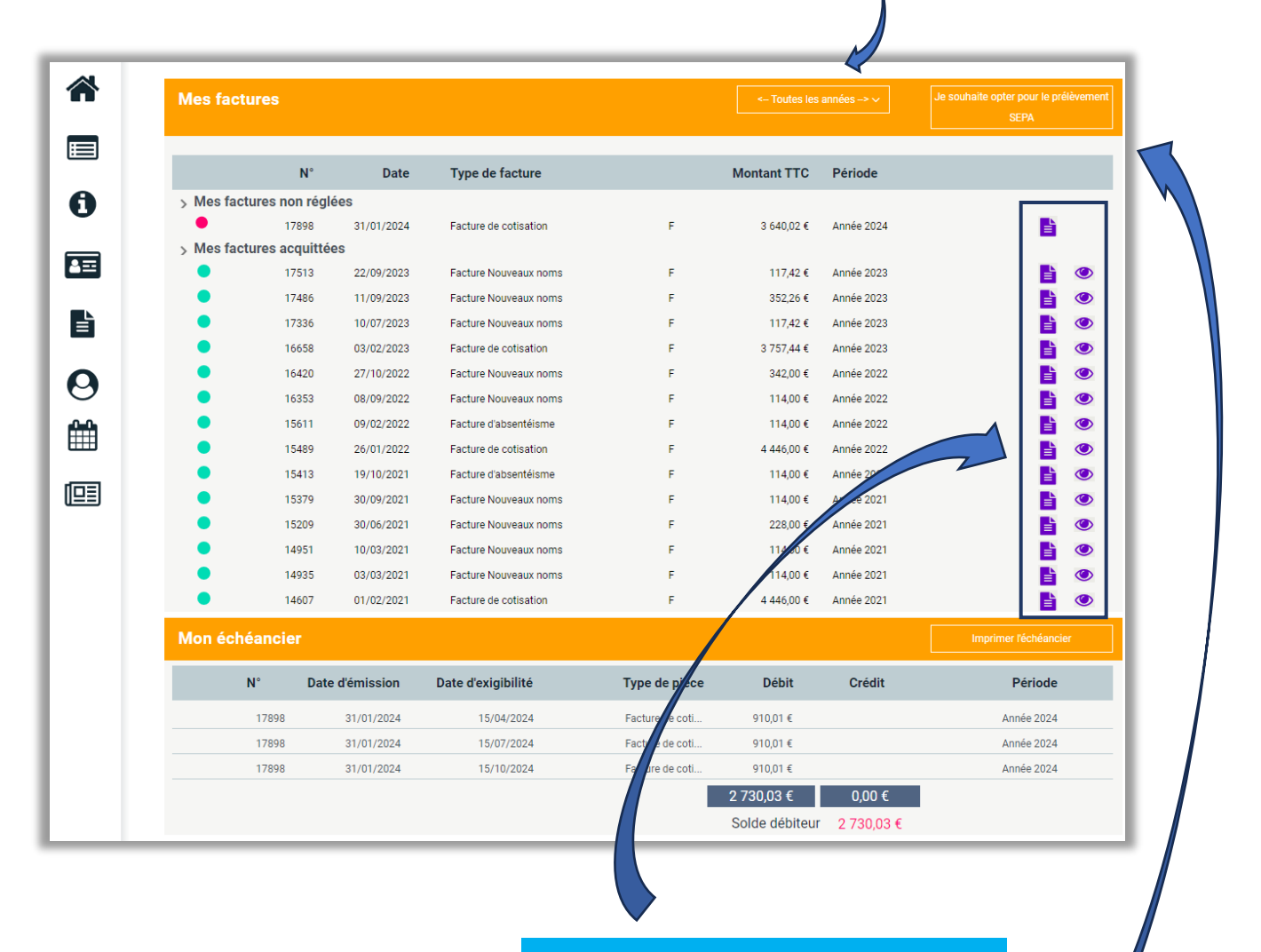

Visualisez, imprimez et / ou enregistrez vos factures sur votre ordinateur

(•••

Vous n'avez pas encore opté pour le prélèvement automatique !

Pour un confort de gestion de vos factures, vous pouvez opter pour le prélèvement automatique très simplement depuis votre espace adhérent.

#### 2.5 Vos déclarations

Retrouvez ici l'ensemble de vos déclarations de cotisations, d'effectifs... On vous guide pas à pas.

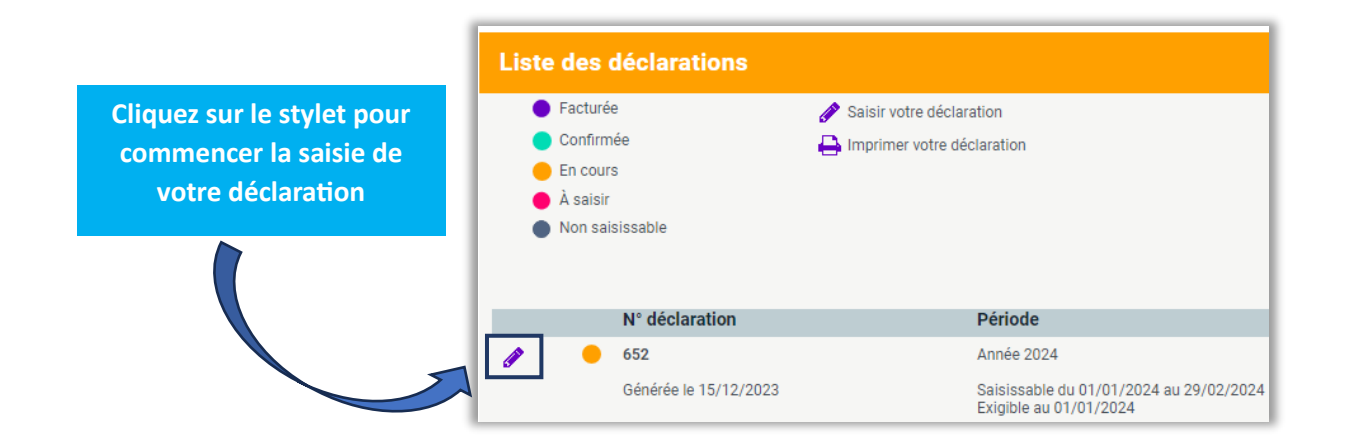

**ATTENTION !** Si vous cliquez sur « Listes de vos salariés », vous ne pourrez pas saisir les mouvements du personnel si votre déclaration n'est pas complétement saisie.

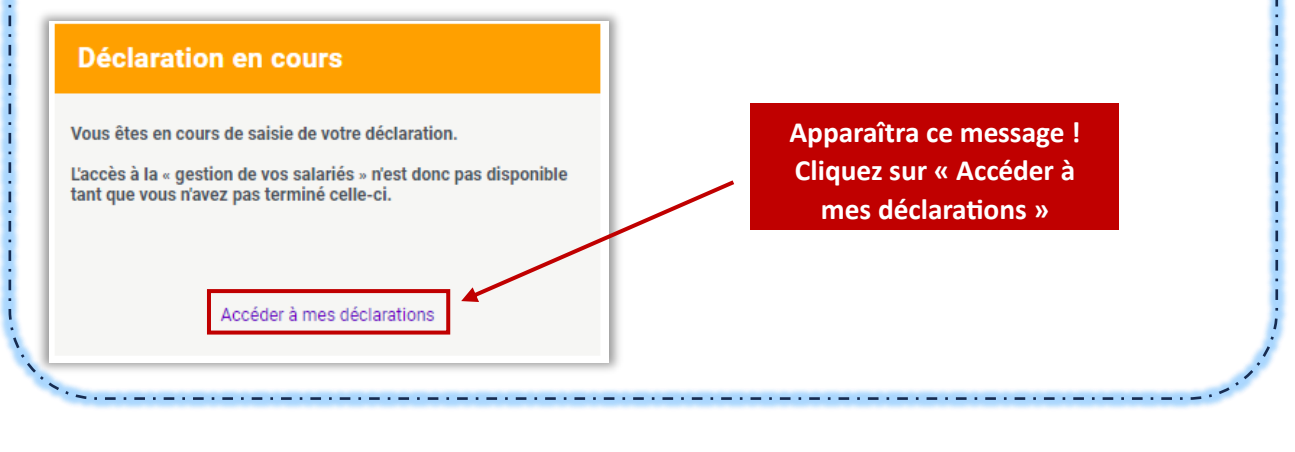

#### Vérifiez les informations administratives de votre établissement

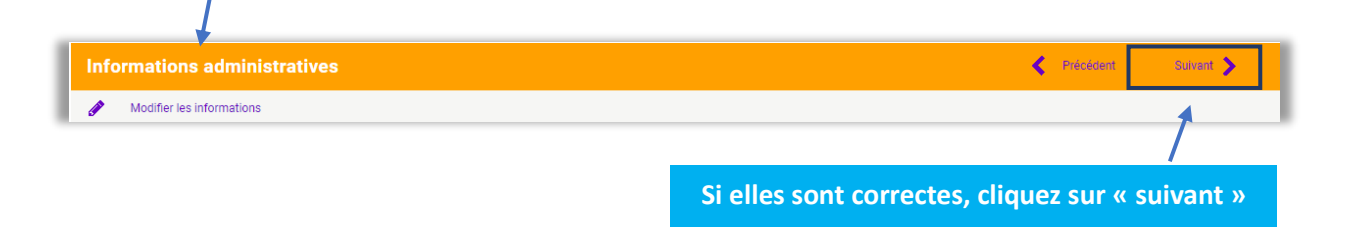

#### Complétez la gestion des déterminants de votre établissement en cochant les cases

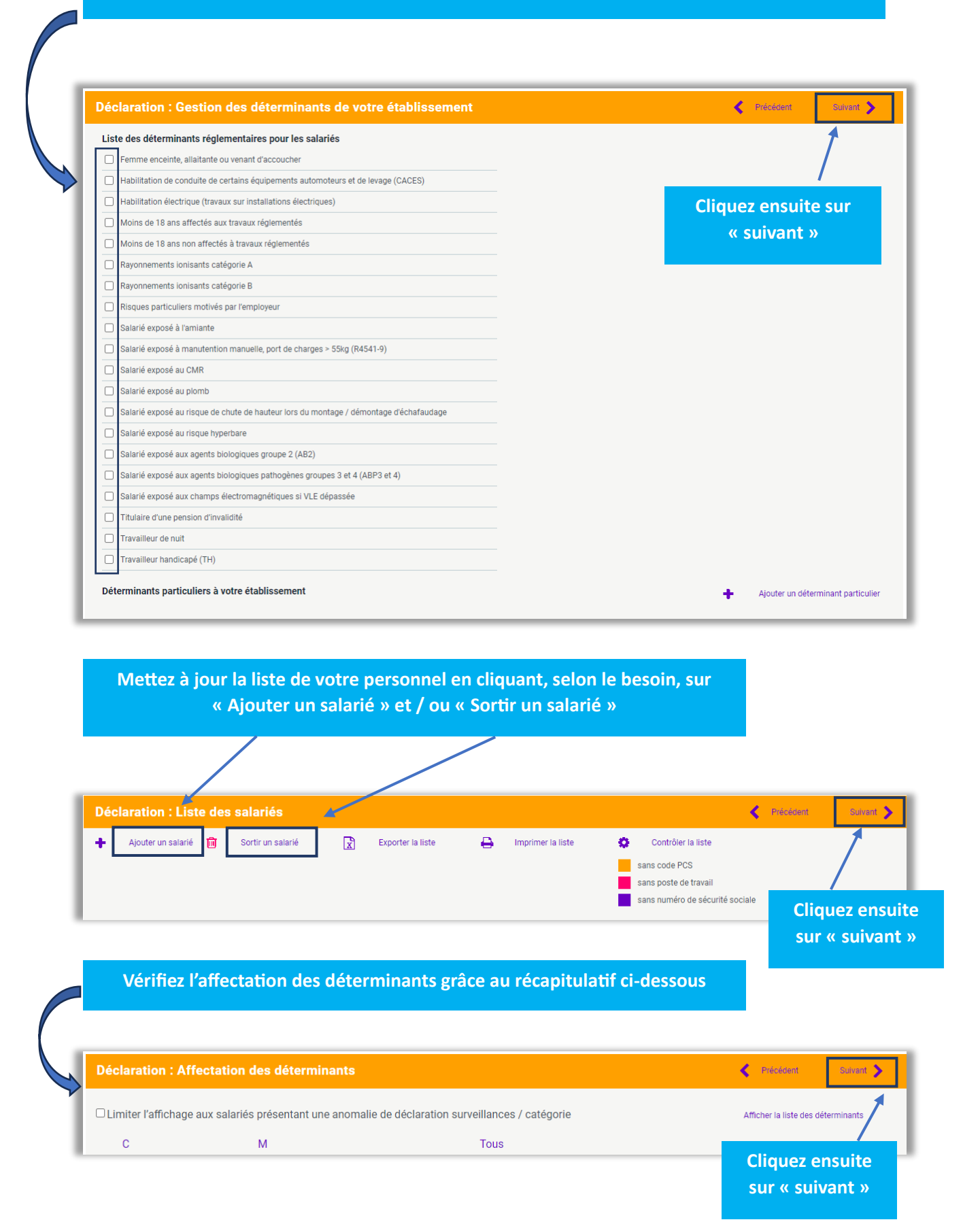

10

| Déclaration : Estimat            | if de votre cotisation             |                           |               | Précédent            | Sulvant     |
|----------------------------------|------------------------------------|---------------------------|---------------|----------------------|-------------|
|                                  |                                    |                           |               |                      | Ĩ           |
| Salariés correspondants au tarif | Cotisation Forfait. Annuelle prése | nts dans votre entreprise | 2 🕐 x 97,85 € | Total H.T : 195,70 ( | E           |
|                                  |                                    |                           |               | Cli                  | quez ensui  |
|                                  |                                    |                           |               | su                   | r « suivant |

| Ast<br>Economications | <ul> <li>5 - AST BEAUCAIRE</li> <li>Liste des déclarations</li> <li>Facturé</li> <li>Confirmé</li> <li>En cours</li> <li>À saisir</li> <li>Non sabissable</li> </ul> | ✓ Saisir votre déclaration ☐ Imprimer votre déclaration                                    | Gestion mot de | passe 🕑 Déconnexion |
|-----------------------|----------------------------------------------------------------------------------------------------|--------------------------------------------------------------------------------------------|----------------|---------------------|
|                       | N° déclaration<br>3<br>Générée le 15/12/2022                                                                                                    | Période<br>Année 2023<br>Salsissable du 02/02/2023 au 28/02/2023<br>Exigible au 28/02/2023 |                |                     |
|                       | Grâce à un cod<br>traite                                                                                                    | e couleur, vous serez informé en tem<br>ment de chacune de vos déclarations                | ps réel du     |                     |

\_\_\_\_\_

#### 2.6 Demandes et annulations de rendez-vous

Prévoyez l'ensemble des rendez-vous liés au suivi de santé de vos salariés et consultez-les à votre guise.

Via cet onglet, il vous est possible de <u>demander un rendez-vous</u> ou <u>une annulation</u>.

| Mes rendez-vous à venir                               |                                                       |  |  |  |  |  |
|-------------------------------------------------------|-------------------------------------------------------|--|--|--|--|--|
|                                                       |                                                       |  |  |  |  |  |
| Demander un rendez-vous Demander une a                | annulation                                            |  |  |  |  |  |
| 23 février 2024<br>à 10:30                            | <b>26 février 2024 16:00</b>                          |  |  |  |  |  |
| Visite de reprise après accident du travail           | Examen Médical d'Aptitude à l'embauche                |  |  |  |  |  |
| <i>Le rendez-vous est prévu au :</i><br>AST Beaucaire | <i>Le rendez-vous est prévu au :</i><br>AST Beaucaire |  |  |  |  |  |
| Avec :                                                | Avec :                                                |  |  |  |  |  |

#### 2.7 Vos synthèse d'activité

Cet onglet vous permettra d'avoir une vue d'ensemble des différentes actions réalisées par votre Service de Prévention et de Santé au Travail au sein de votre entreprise (Action en Milieu de Travail, sensibilisation, ateliers ... )

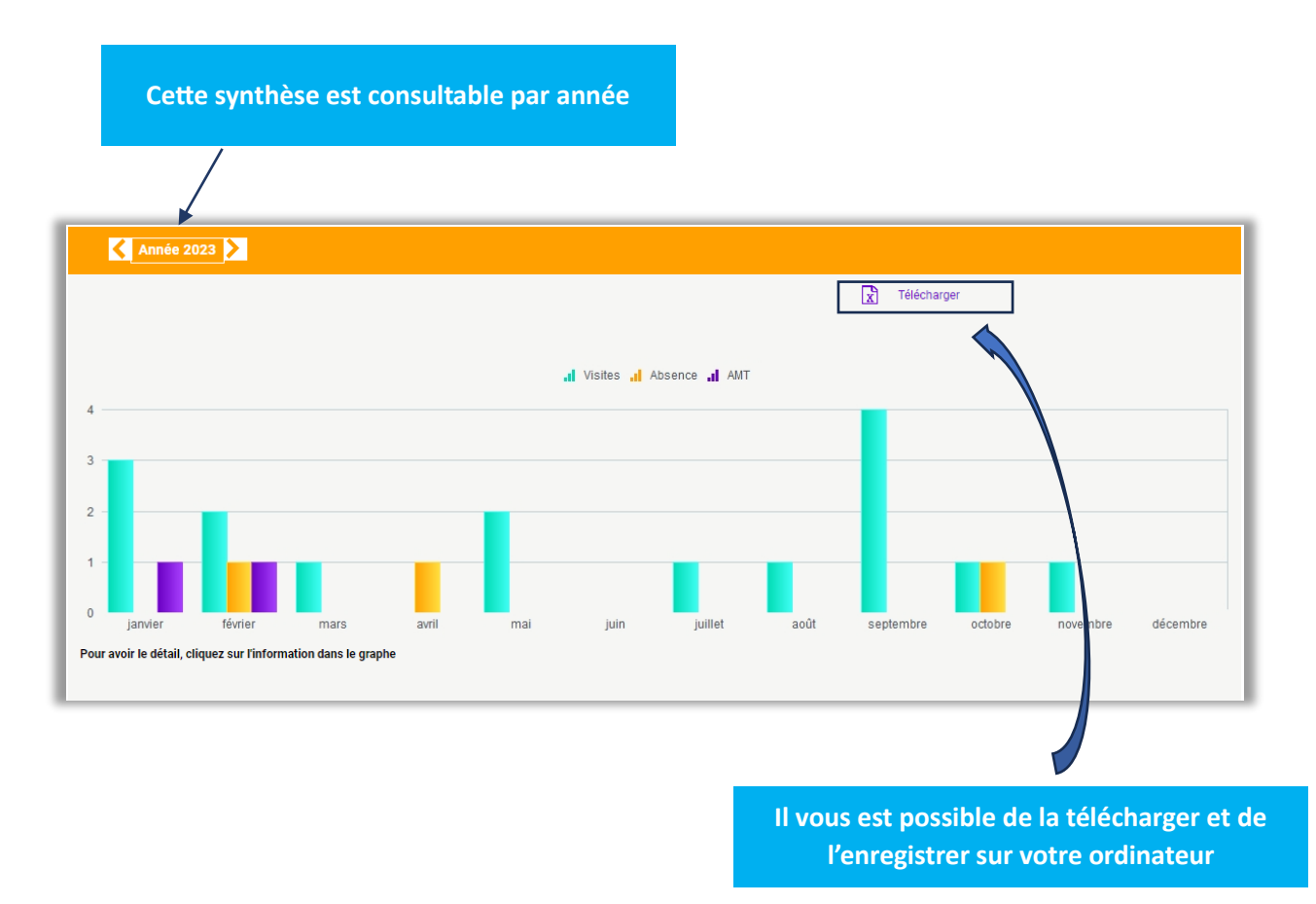